## Xgen Say

A Secure & Reliable Audio/ Video Calling App For Every Organization

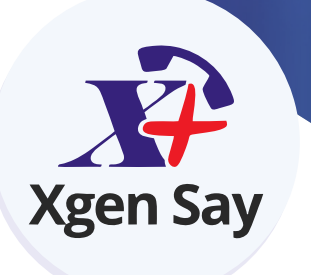

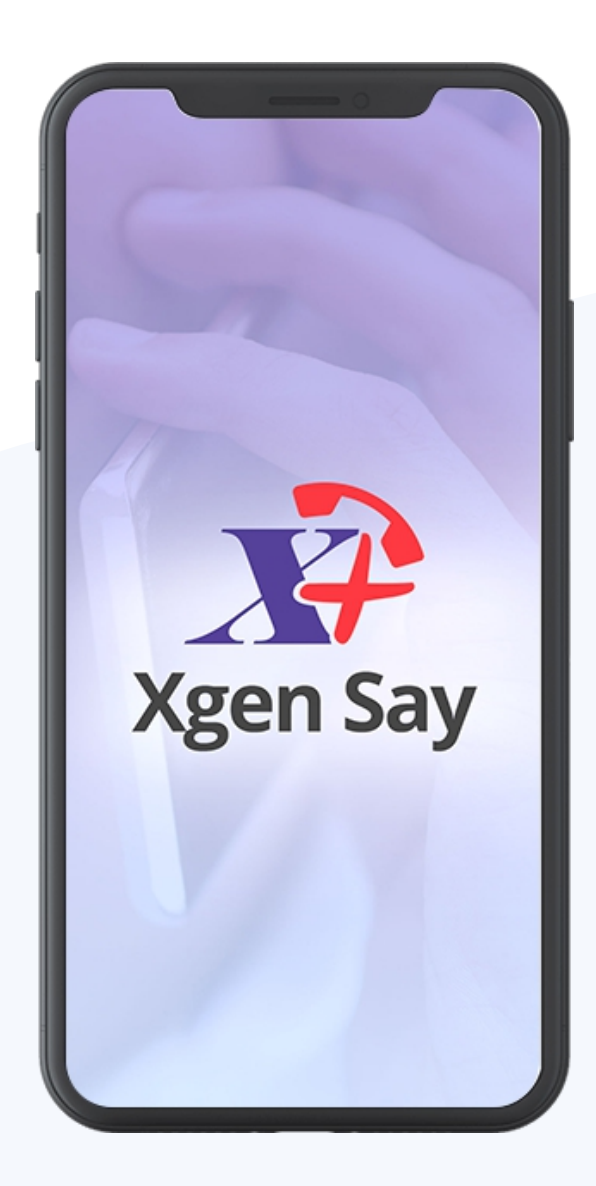

## **Topics Covered**

What Is Xgen Say

1

2

3

4

5

6

Why Business Need Xgen Say

Unique Features Of Xgen Say

How to use Xgen Say Audio/ Video calling app

Availability

Introduction Video

# What is **Xgen Say**

Xgen Say is one of the most Flexible communication technology introduced by Data Xgen Technologies. It is designed to communicate with team members without any contact number. User can login to Xgen Say by using their email ids. User can make an audio, video, conference calls as required.

### **Why A Business Needs** Xgen Say Audio/Video Calling App

In today's digital communication world making interaction fast, secure & reliable and stay connected with your colleagues, peers, teammates anytime anywhere as well as attending a meeting when you are not available in the organization every business needs a secure and reliable Audio/Video calling App. Xgen Say is SIP phone for voice/video calls available on your mobile and SIP phone at your desk. Xgen Say allows secure calls through secure user authentication with TLS to make audio/ video calls secure and Encrypted.

Digital communications including voice and video are sensitive user data that need to be protected against unauthorized access. Xgen Say make your email address as your stand alone identity for everyone, no need to share your mobile or any other number to communicate with team members. User can talk unlimited on Wi-Fi or 3G/4G internet connection.

7

Audio/ Video Calls

**End-To-End Encryption** 

Connect with multiple people at a time

Call History

Block Contact

Unlimited talk on WI-Fi or 3G/4G internet connection

### **Unique Features** Xgen Say Audio/Video Calling App

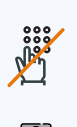

No Phone Number Required

Manage & Control Participants

One to One Video Call

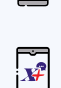

Xgen IM Integration

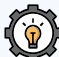

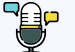

Recording

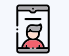

Conference

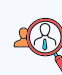

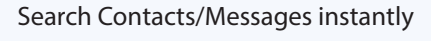

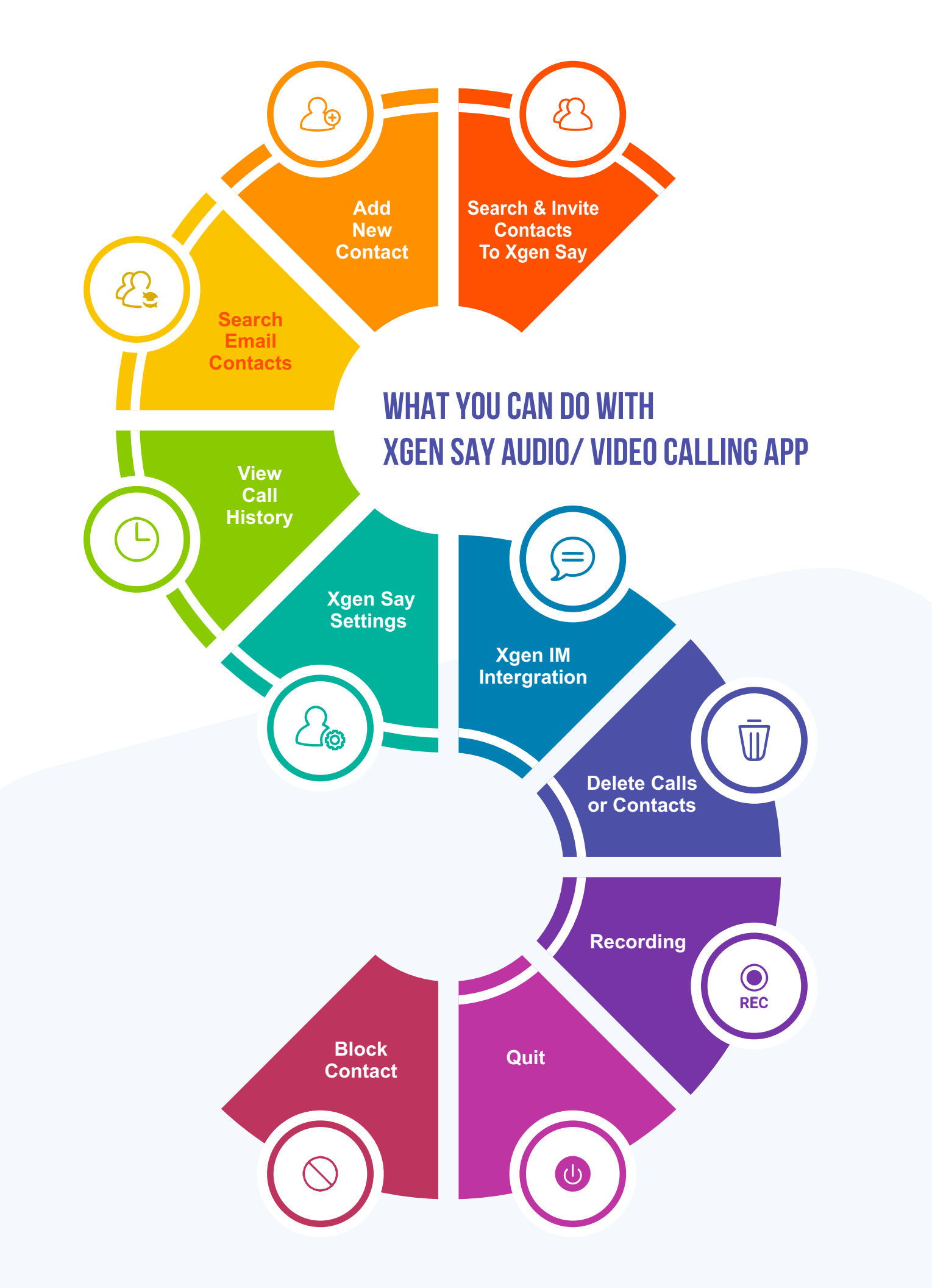

# How To Get Xgen Say Audio/ Video Calling App

To download the app, go to the Google Play store /App store and search for Xgen Say- Audio/ Video Calls. Click open, you will be directed to the login page where you need to enter your organization registered email ID and password. Once login into the account you will see the Calling dashboard.

### Make An Audio/ Video Call with Xgen Say Just in 3 Simple Steps:

#### $\leftarrow$ **XGEN SAY** LOGIN TO MAKE AUDIO/VIDEO CALLS Login Xgen Say App Please enter your email id and password pooja.sharma@dil.in ..... LOGIN 11:32 AM 🗇 🕂 📶 4G VoLTE 🔵 29% E Ocnnected If your email ID is not working. Get Free ID from Datamail App and login. B 8 Add Contact Search Contact Q Search a contact н **Xgen Say Screen** HJ Himanshu Joshi L This is the main dashboard of Xgen Say, Here you can see various icons like-LR Lalita Rathore Add contact, Search contact, Messages, etc. Μ MJ) Mahima Jain Messages Ý ු 8 $\bigcirc$ $( \exists )$ <

#### How To Add Contact In Xgen Say

- 1. Click on the Add Contact Icon
- 2. Enter the contact details
- 3. Click on Save icon

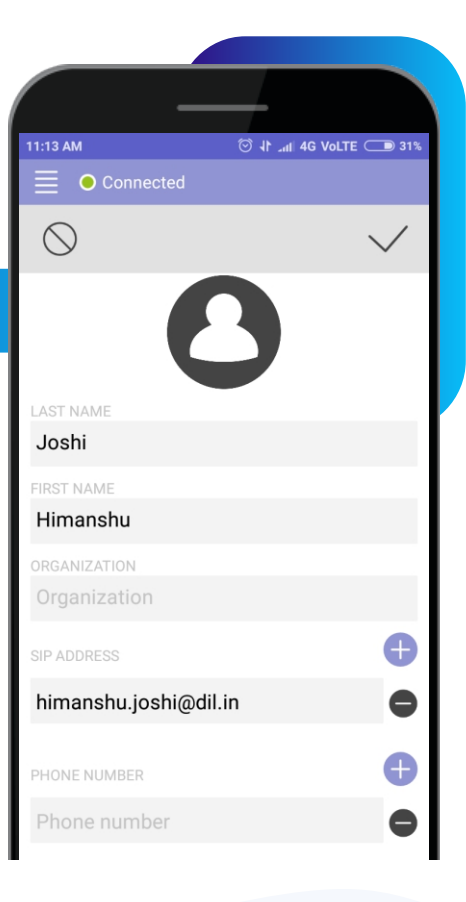

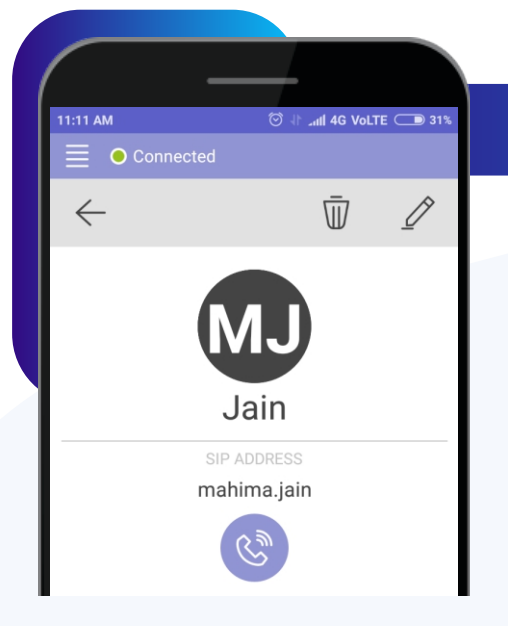

**Allow Permission** 

#### Select the contact with whom user want to connect

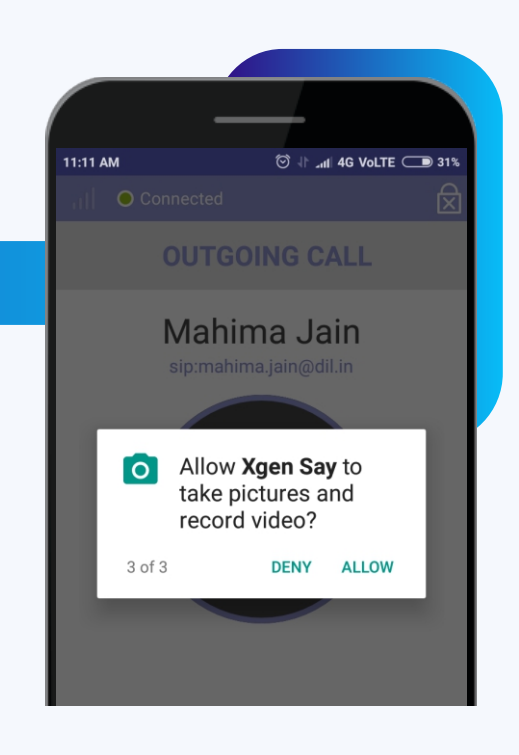

## After allowing the permissions user can make an Outgoing Call.

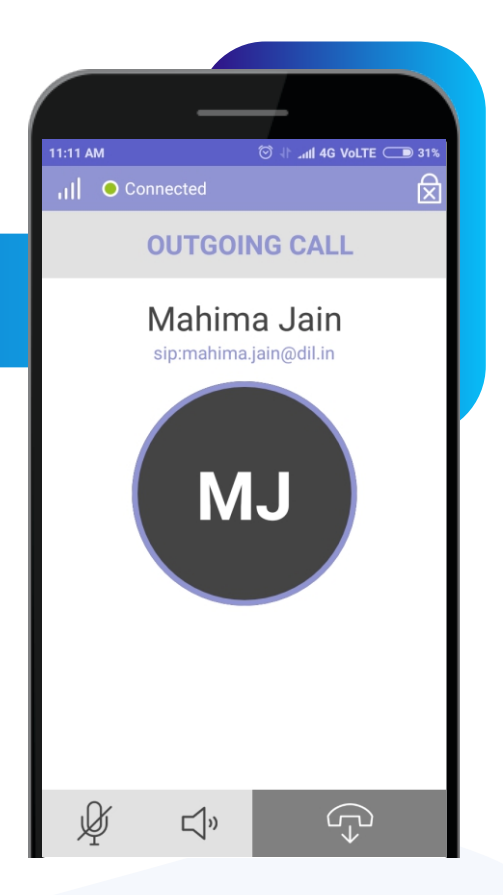

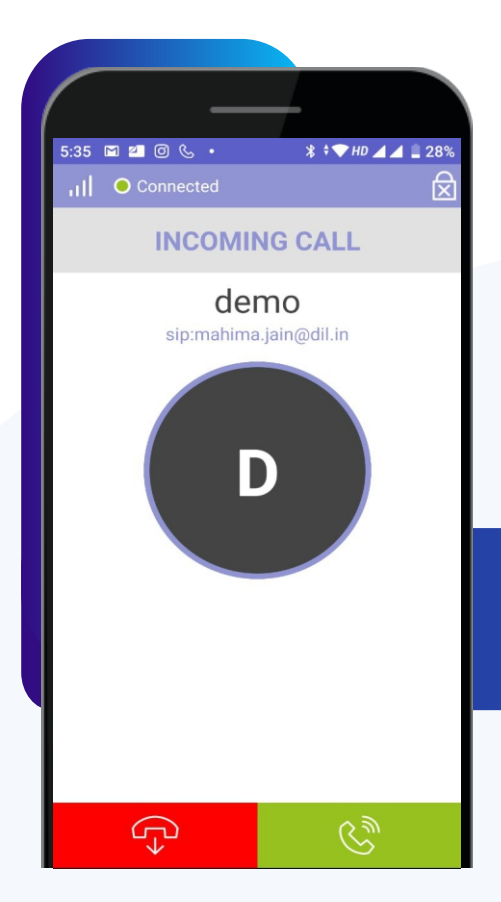

#### How To Pick Incoming Call

By clicking on the green tab user can receive the incoming calls.

#### How To See Call Log Details In Xgen Say

Click on The View Call History Icon where user can see all the call details. Or user can click on the ••• icon to see the details.

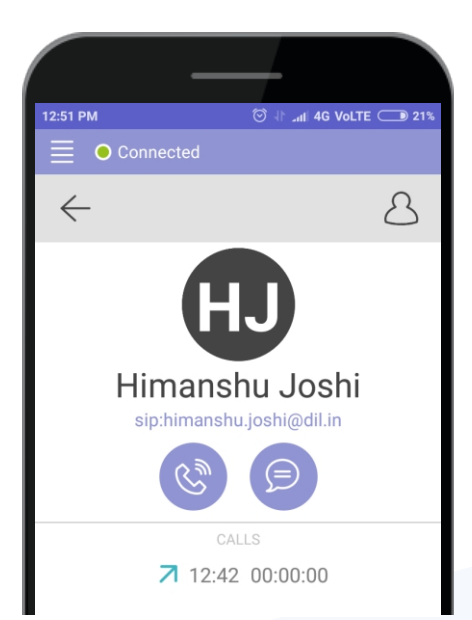

12:51 PM B  $\mathcal{C}^{\times}$  $\overline{\mathbb{W}}$ TODAY H 🧭 Himanshu Joshi ••• MJ  $\bigotimes$ Mahima Jain ••• MJ 🧭 Mahima Jain ... MJ 🧭 Mahima Jain ... 🔇 Lalita Rathore LR ... 🔇 Lalita Rathore LR •••  $\langle \mathbf{x} \rangle$ MJ Mahima Jain •••  $\bigotimes$ MJ Mahima Jain •••  $( \Box )$ 8 ු  $\bigcirc$ 

Here user can see the call Time & duration.

#### How To See Call Recording List In Xgen Say

1.Click on the Menu icon

- 2.Select Recording option
- 3.Now user can see all the saved recordings.

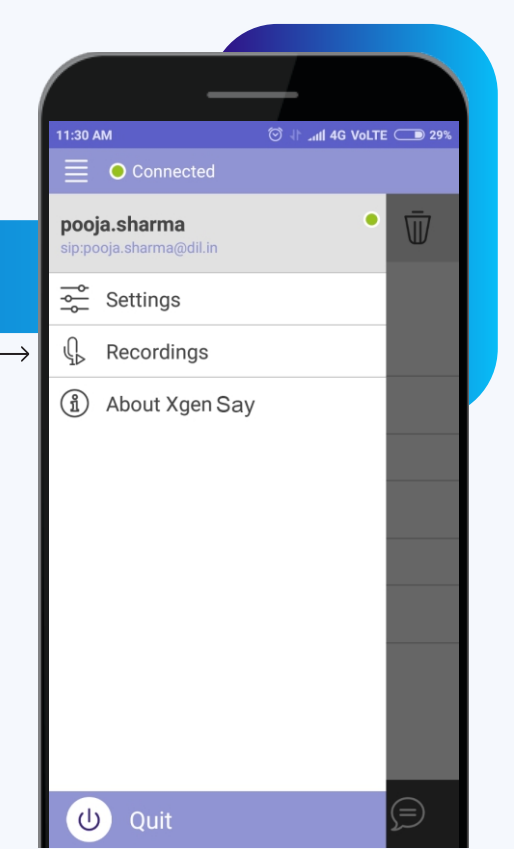

#### How To Make Audio Conference Call With Xgen Say:

#### Steps:

- 1. Select the contact to whom user want to connect.
- 2. After connecting the call, there will be a Setting option appear.

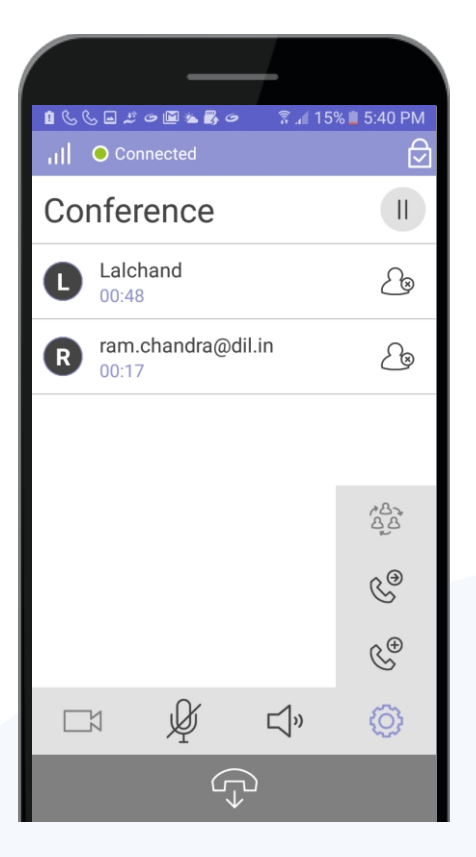

3. Click on the setting option

Here user can add another user to make an audio conference

Here you can see that the another user we have added is now in a conference call.

#### Availability

Xgen Say Audio/Video App For Business is available on

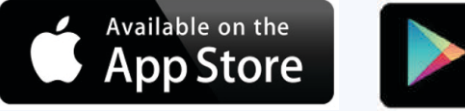

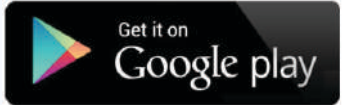

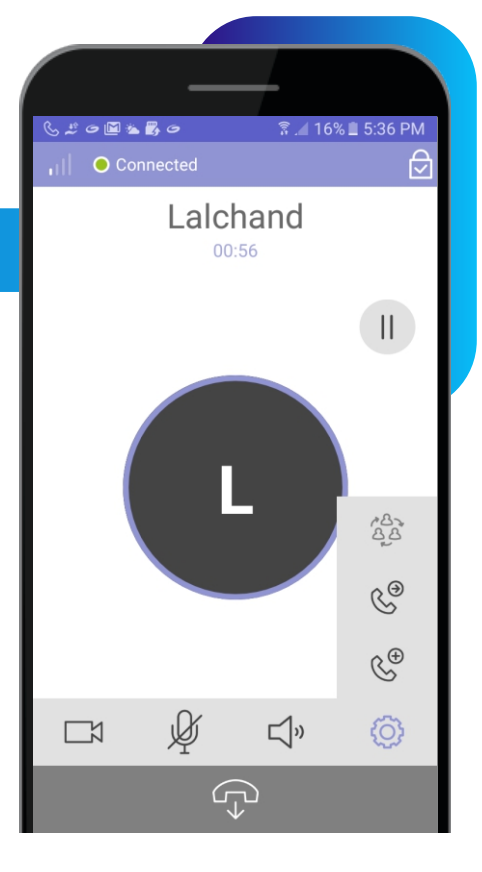